# ر اهنمای تصویری تنظیم

## outlook 2013

# 

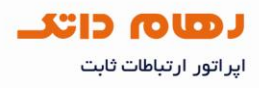

### راه اندازیoutlook 2013

۱. ابتدا منو File را انتخاب کرده و بر روی گزینه Add Account کلید نمایید

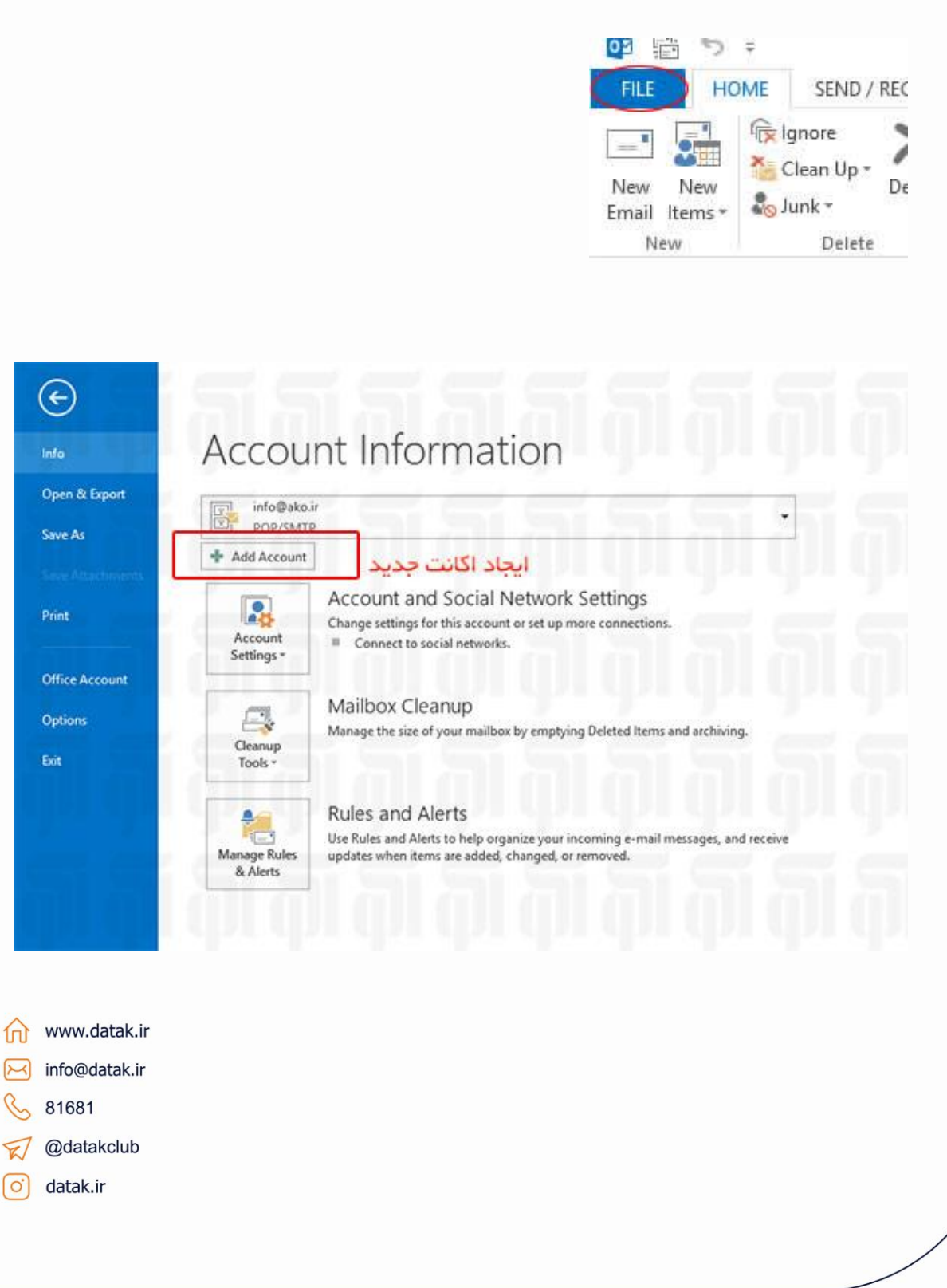

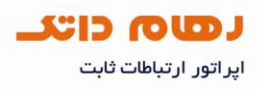

#### ۲. در این بخش گزینه دوم manual Setup را انتخاب نمایید.

|                                          | Add Account                                                     | ×             |
|------------------------------------------|-----------------------------------------------------------------|---------------|
| Auto Account Setup<br>Manual setup of ar | account or connect to other server types.                       | ž             |
| ⊖ E-mail <u>A</u> ccount                 |                                                                 |               |
| Your Name:                               | Example: Ellen Adams                                            |               |
| E-mail Address:                          | Example: ellen@contoso.com                                      |               |
| Password:<br>Retype Password:            |                                                                 |               |
|                                          | Type the password your Internet service provider has given you. |               |
| Manual setup or ad                       | ditional server types                                           |               |
|                                          | < ĝad                                                           | Next > Cancel |

### ۳. در این بخش هم گزینه سوم POP or IMAP را انتخاب نمایید.

| Choose Service                                                                                                    |
|----------------------------------------------------------------------------------------------------|
| 45                                                                                                    |
| <ul> <li>Microsoft Exchange Server or compatible service<br/>Connect to an Exchange account to access email, calendars, contacts, tasks, and voice mail</li> <li>Outlook.com or Exchange <u>ActiveSync compatible service</u><br/>Connect to a service such as Outlook.com to access email, calendars, contacts, and tasks</li> <li><u>POP or IMAP</u><br/>Connect to a POP or IMAP email account</li> </ul> |
| < Back Next > Cancel                                                                                                    |
|                                                                                                    |
|                                                                                                    |
|                                                                                                    |
|                                                                                                    |
|                                                                                                    |

لول من المعالي المحالي المحالي محالي المحالي محالي محالي محالي محالي محالي محالي محالي محالي محالي محالي محالي محالي محالي محالي محالي محالي محالي محالي محالي محالي محالي محالي محالي محالي محالي محالي محالي محالي محالي محالي محالي محالي محالي محالي محالي محالي محالي محالي محالي محالي مح محالي محالي محا

۴۰ در این بخش همانند تصویر فیلد های مورد نظرا تکمیل نمایید. دقت داشته باشید،ایمیلی را که وارد می کنید قبلا در web mail ایجاد کرده باشید و کلمه عبور و پسورد آن هم با وب میل هماهنگ باشد .

| User Information<br>Your Name:                  |                                   | Test Account Settings<br>We recommend that you test your account to ensure th<br>the entries are correct. |
|-------------------------------------------------|-----------------------------------|----------------------------------------------------------------------------------------------------|
| Email Address: Server Information Account Type: |                                   | Test Account Settings                                                                                     |
| Incoming mail server:                           | <b></b>                           | Automatically test account settings when Next<br>is clicked                                               |
| Outgoing mail server (SMTP):                    |                                   | Deliver new messages to:         Outlook Data File                                                        |
| User Name:<br>Password:                         | ****                              | Browse                                                                                                    |
| Reguire logon using Secure Passw<br>(SPA)       | r password<br>vord Authentication | More Settings                                                                                             |
|                                                 |                                   | < <u>B</u> ack <u>N</u> ext > Cancel                                                                      |

- www.datak.ir
  info@datak.ir
  81681
  @datakclub
- o datak.ir

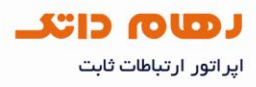

A دقت نمایید گزینه My outgoing server (SMTP) required authentication.

| General       Outgoing Server       Advanced         Use same settings as my incoming mail server       Image: Secure Password       Image: Secure Password         Use gainer       Server Password       OK       Cancel                                                                                                    |               | Internet E-mail Settings                                                                                                    |
|----------------------------------------------------------------------------------------------------|---------------|----------------------------------------------------------------------------------------------------|
| Www.datak.ir         www.datak.ir         info@datak.ir         81681         @datakclub                                                                                                    |               | General Outgoing Server Advanced                                                                                                    |
| OK       Cancel         General       Outgoing Server       Connection       Advanced         Server Port Numbers       Incoming server (POP3):       110       Use Defaults         This server requires an encrypted connection (SSL)       Outgoing server (SMTP):       25         Use the following type of encrypted connection:       None       Image: Connection         Server Timeouts       Short       Long 1 minute       Image: Connection       None         Server Timeouts       Short       Long 1 minute       Image: Connection       None       Image: Connection       None       Image: Connection       Image: Connection       None       Image: Conne       Image: C                               |               | Wy outgoing server (SMTP) requires authentication Use same settings as my incoming mail server Log on using User Name: Password: Reguire Secure Password Reguire Secure Password Authentication (SPA) Log on to incoming mail server before sending mail |
| General       Outgoing Server       Connection       Advanced         Server Port Numbers       Incoming server (POP3):       110       Use Defaults         Incoming server (POP3):       110       Use Defaults         Incoming server (SMTP):       25       Use the following type of encrypted connection:       None         Outgoing server (SMTP):       25       Use the following type of encrypted connection:       None         Server Timeouts       Short       Ing 1 minute       Image: Short       Image: Short |               | OK Cancel                                                                                                    |
| Www.datak.ir         www.datak.ir         @datakclub                                                                                                    |               | General       Outgoing Server       Connection       Advanced         Server Port Numbers       Incoming server (POP3):       110       Use Defaults         This server requires an encrypted connection (SSL)       Outgoing server (SMTP):       25   |
| www.datak.ir<br>info@datak.ir<br>81681<br>@datakclub                                                                                                    |               | Server Timeouts Short  Long 1 minute Delivery Eave a copy of messages on the server Remove from server after 14  Remove from server when deleted from 'Deleted Items'                                                                                    |
| info@datak.ir<br>, 81681<br>'@datakclub                                                                                                    | www.datak.ir  | OK Cancel                                                                                                    |
| @datakclub                                                                                                    | info@datak.ir |                                                                                                    |
| @datakclub                                                                                                    | 81681         |                                                                                                    |
|                                                                                                    | @datakclub    |                                                                                                    |

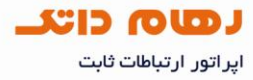

۶. در این قسمت لازم به تغییری در pop3 نیست . پورت smtp به طور پیش فرض ۲۵ می باشد که می توانید هم از همین پورت استفاده نمایید و هم از پورت ۵۸۷ چنانچه قصد دارید با دریافت هر ایمیل، یک کپی از آن در وبمیل قرار گیرید در بخش Advancedچک باکس ...Leave a copy of message را فعال نمایید

۷. برای اطمینان از درستی انجام کار و صحت اتصال پنجره ی Internet E-mail Setting را بسته و Test Account Settings را انتخاب نمایید.چنانچه هر دو نتیجه مشابه تصویر زیر، سبز رنگ بود، به این معناست که اتصال برقرار می باشد .

|                                                                                            |                        | Close |
|--------------------------------------------------------------------------------------------|------------------------|-------|
| asks Errors                                                                                |                        |       |
| Tasks                                                                                      | Status                 |       |
| <ul> <li>Log onto incoming mail server (POP3)</li> <li>Send test e-mail message</li> </ul> | Completed<br>Completed |       |

www.datak.ir
info@datak.ir
81681
@datak.lub
datak.ir